#### How to Award a Departmental (non-Foundation) Scholarship to One or Multiple Students

- 1.) Click on the Scholarship Disbursement Request Form link.
- 2.) Your demographic information will auto populate under Requestor Details.

# OSFAS SCHOLARSHIP SYSTEM

SCHOLARSHIP DISBURSEMENT REQUEST

| * Last Name * First Name * Department<br>Fernandes Carrie Financial Aid<br>* NetID * PeopleSoft ID<br>cep08015                   |
|----------------------------------------------------------------------------------------------------|
| Fernandes     Carrie     Financial Aid       * NetID     * PeopleSoft ID       cep08015     ************************************ |
| NetID     PeopleSoft ID     cep08015                                                                                             |
|                                                                                                    |
| * Email Phone Number * Unit                                                                                                    |
| carrie.fernandes@uconn.edu (860) 486-2819 UNIT 4116                                                                              |

- 3.) Under Scholarship Information, select UConn Accounting Office KFS #.
- 4.) Enter the KFS # that is associated with the scholarship (7 digits).
  - a. If a scholarship already exists in PeopleSoft for that particular KFS #, the scholarship name will be available to select in the Scholarship box.
  - b. The item type will auto populate once you select the scholarship. The item type is used by the Financial Aid Office to award the scholarship as part of the student's financial aid package.
  - c. If a scholarship cannot be found, a pop up box will appear that provides a link to Create a New Scholarship. Please double-check the KFS # or Foundation # to ensure they are accurate before submitting a request to Create a New Scholarship. If they are correct and scholarships have been awarded in the past, please reach out to the Office of Student Financial Aid Services for troubleshooting.

| anonaromp innorm                                                                       | ation                |                  |        |                          |               |                       |                    |           |  |
|----------------------------------------------------------------------------------------|----------------------|------------------|--------|--------------------------|---------------|-----------------------|--------------------|-----------|--|
| Account Type                                                                           |                      |                  |        |                          |               |                       |                    |           |  |
| UConn Accou                                                                            | unting Office KFS    |                  |        |                          |               |                       |                    |           |  |
| UConn Found                                                                            | lation               |                  |        |                          |               |                       |                    |           |  |
| UConn Accounting                                                                       | g Office KFS #       |                  |        |                          |               |                       |                    |           |  |
| 769120                                                                                 |                      |                  |        |                          |               |                       |                    |           |  |
| digits - e.g. 2926000                                                                  |                      |                  |        |                          |               |                       |                    |           |  |
| * Scholarship 💡<br>University Honors Scholarship 🗸                                     |                      |                  |        |                          |               |                       |                    |           |  |
| Item Type                                                                              |                      |                  |        |                          |               |                       |                    |           |  |
|                                                                                        |                      |                  |        |                          |               |                       |                    |           |  |
| 00023038350                                                                            |                      |                  |        |                          |               |                       |                    |           |  |
| 900023038350                                                                           |                      |                  |        |                          |               |                       |                    |           |  |
| 900023038350  Scholarship Recip                                                        | pients               | PeopleSoft       |        | Disbursement             |               | Signatory             | OSFAS              |           |  |
| 900023038350<br><sup>1</sup> Scholarship Recip<br>number of recipients: 0<br>Last Name | pients<br>First Name | PeopleSoft<br>ID | Amount | Disbursement<br>Semester | Academic Year | Signatory<br>Approved | OSFAS<br>Processed | Cancelled |  |

5.) To add a recipient, select the  $\textcircled{\textcircled{}}$  sign and another box will pop up to enter the student's information.

| Add Entry               |                                   |                 |            |
|-------------------------|-----------------------------------|-----------------|------------|
| Lookup UConn Student    |                                   |                 |            |
| * Disbursement Semester | * Academic Year<br>e.g. 2019-2020 |                 |            |
| * Last Name             | * First Name                      | * PeopleSoft ID | * Email    |
| * City                  | * State                           | * Postal Code   | * Amount   |
|                         |                                   |                 | Add Cancel |

6.) Select **Lookup UConn Student** to enter in your recipient's information. Provide the Last and first name, click on the magnifying glass, and then select the correct student in the Search Results box.

|   | Add Entry               |                     |            |          |          |
|---|-------------------------|---------------------|------------|----------|----------|
| I | Lookup UConn Student    | ]                   |            |          | <b>^</b> |
| l | * Disbursement Semester | UConn Person Lookup | _          | 8        |          |
| l | ~                       | *Last Name          | First Name |          |          |
| I |                         | contains            | contains   | <b>Q</b> |          |
| I | * Last Name             |                     |            | il       |          |
| I |                         | Search Results      |            |          |          |
| I | * City                  |                     |            | punt     |          |
| I |                         |                     |            |          |          |
| I |                         |                     |            |          | Ψ.       |
| I |                         |                     |            | Add      | ancel    |
|   |                         |                     |            |          |          |
|   |                         |                     |            |          |          |

7.) Once the student is selected, the student's information will auto-populate (name, PS ID, email, city, state, and postal code).

| Add Entry               |                 |                 |           |    |
|-------------------------|-----------------|-----------------|-----------|----|
| Lookup UConn Student    |                 |                 |           |    |
| * Disbursement Semester | * Academic Year |                 |           |    |
| * Last Name             | * First Name    | * PeopleSoft ID | * Email   |    |
| * City                  | * State         | * Postal Code   | * Amount  |    |
|                         |                 |                 | Add Cance | əl |

- 8.) Enter the semester or year that you wish to award the scholarship for (**Disbursement Semester**).
  - a. If you are awarding a scholarship for ONE semester only, select the appropriate semester (i.e. Fall, Spring, or Summer).
  - b. If you are awarding a scholarship for the FULL academic year, to be split between the Fall and Spring semesters, select Full Year.
- 9.) Enter the Academic Year the scholarship is meant for.
- 10.) Enter the **Amount** of the scholarship award.
- 11.) Select Add.

| Add Entry                              |                                                |                 |            |
|----------------------------------------|------------------------------------------------|-----------------|------------|
| Lookup UConn Student                   |                                                |                 |            |
| * Disbursement Semester<br>Full Year 🗸 | * Academic Year<br>2020-2021<br>e.g. 2019-2020 |                 |            |
| * Last Name                            | * First Name                                   | * PeopleSoft ID | * Email    |
| * City                                 | * State                                        | * Postal Code   | * Amount   |
| Vernon Rockville                       | ст                                             | 060665033       | 5000       |
|                                        |                                                |                 | Add Cancel |

- 12.) The scholarship recipient will then show up under the Scholarship Recipients table. If you have additional recipients for the same scholarship, continue steps 5 11.
  - a. If you have additional recipients but for a different scholarship, Select Submit at the bottom of the page and repeat the process with the different KFS #.
- 13.) Select **Submit** at the bottom of the page for the Scholarship Disbursement Request Form to then be routed to the Authorized Signatories listed at the bottom of the form.

#### How to Award a Foundation Scholarship to One or Multiple Students

- 1.) Click on the Scholarship Disbursement Request Form link.
- 2.) Your demographic information will auto populate under Requestor Details.

# OSFAS SCHOLARSHIP SYSTEM

SCHOLARSHIP DISBURSEMENT REQUEST

| Requester Details          |                 |               |
|----------------------------|-----------------|---------------|
| * Last Name                | * First Name    | * Department  |
| Fernandes                  | Carrie          | Financial Aid |
| * NetID<br>cep08015        | * PeopleSoft ID |               |
| * Email                    | Phone Number    | * Unit        |
| carrie.fernandes@uconn.edu | (860) 486-2819  | UNIT 4116     |

- 3.) Under Scholarship Information, select **UConn Foundation**.
- 4.) Enter the **UConn Foundation #** (i.e. account, 5 digits).
- 5.) Select the appropriate **School/Division** the Foundation Department Number will autopopulate.
- 6.) Select the appropriate scholarship under the Scholarship drop down.
- 7.) Follow steps 5 12 from the "How to Award a Departmental (non-Foundation) Scholarship to One or Multiple Students".
- 8.) Select **Submit** to complete the initial stage of the Scholarship Disbursement Request form.
  - a. IMPORTANT: Individual scholarship requests or one submission totaling o\$10,000 or greater for Foundation scholarships will require the Primary Authorized Signatories to approve the request in the workflow. While Primary and Secondary Authorized Signatories will receive an email notification that a scholarship is ready to be reviewed and approved, only the Primary Authorized Signatory should approve. Otherwise, the form will be sent back through the workflow to be approved by the appropriate individual.

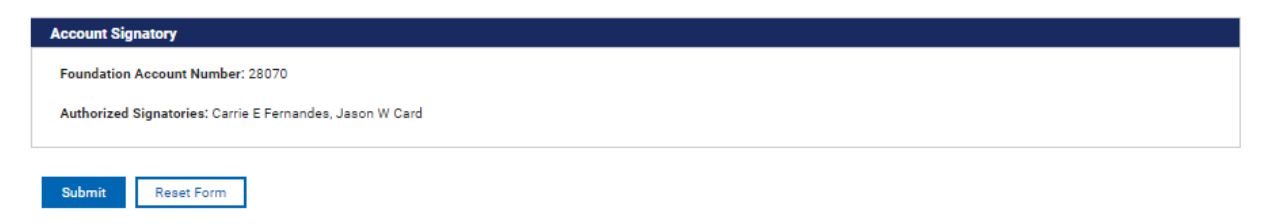

### How to Bulk Upload Departmental or Foundation Scholarships using a CSV File

This process can be used to award a number of students with one scholarship disbursement request, by utilizing a CSV upload. This may be most beneficial for individuals or departments submitting large recipient rosters for one KFS or Foundation account. Only one CSV upload can be used per account number.

- 1.) Follow the same steps in the previous procedures until you reach Scholarship Recipients.
- 2.) Select Add Recipients from CSV.

| * Scholarship Recipients<br>number of recipients: 0<br>Last Name | First Name | PeopleSoft<br>ID | Amount | Disbursement<br>Semester | Academic Year | Signatory<br>Approved | OSFAS<br>Processed | Cancelled |  |  |
|------------------------------------------------------------------|------------|------------------|--------|--------------------------|---------------|-----------------------|--------------------|-----------|--|--|
| There are no submissions.                                        |            |                  |        |                          |               |                       |                    |           |  |  |
| (+)                                                              |            |                  |        |                          |               |                       |                    |           |  |  |
| This value is required                                           |            |                  |        |                          |               |                       |                    |           |  |  |
| Add Recipients from CSV                                          |            |                  |        |                          |               |                       |                    |           |  |  |

Please upload Supporting Documentation if the award is intended for reimbursement of student expenses related to research, study abroad, etc. Select File: Choose File No file chosen

3.) The Upload Student Data box will then appear.

| Student CSV Data |  |
|------------------|--|
| Process CSV Data |  |
| Process CSV Data |  |
| Process CSV Data |  |
| Process CSV Data |  |
| Process CSV Data |  |
| Process CSV Data |  |
| Process CSV Data |  |
| Process CSV Data |  |
| Process CSV Data |  |
| Process CSV Data |  |
| 110000-001-044   |  |

4.) Copy and paste the text from the CSV file and select, **Process CSV Data**.

a. For instructions on how to format the data or create a CSV file, see "How to Create a CSV File for Bulk Upload".

| pload Student Dat                                                                                                    | a                                                                                                    |                                                                                                    |                                                        |
|----------------------------------------------------------------------------------------------------|----------------------------------------------------------------------------------------------------|----------------------------------------------------------------------------------------------------|--------------------------------------------------------|
| tudent CSV Data<br>F_FirstName,F_LastNa<br>John,Doe,123456,john<br>Suzzie,Smith,987654,g<br>Alan,Johnson,5678923<br>Kate,Mueller,654321,kg | me,F_PeopleSoftId,F_Email,F_Ci<br>doe@email.com,Manchester,CT,<br>uzzie.smith@email.com,Beverly<br>,alan.johnson@email.com,Pedu<br>ate.mueller@email.com,Sheboyg | ty,F_State,F_PostalCode,F_Am<br>4321,8500,Full Year,2019-202<br>Hills,CA,90210,50,Spring,2020<br>cah,KY,01010,15000,Fall,2019-<br>ian,WI,1,10000,Summer,2020-2 | ount,F_Semester,F_Year<br>0<br>I-2021<br>-2020<br>2021 |
|                                                                                                    |                                                                                                    |                                                                                                    |                                                        |
|                                                                                                    |                                                                                                    |                                                                                                    |                                                        |
| Process CSV Data                                                                                                    |                                                                                                    |                                                                                                    |                                                        |

5.) Once uploaded, the recipient information will then be loaded to the Scholarship Recipients box.

| oe<br>nith                                                                                                    |        |         |             | Semester  | Academic Year | Approved | Processed | Cancelled |     |  |
|----------------------------------------------------------------------------------------------------|--------|---------|-------------|-----------|---------------|----------|-----------|-----------|-----|--|
| mith                                                                                                    | Jonn   | 0123456 | \$8,500.00  | Full Year | 2019-2020     |          |           |           | 0 1 |  |
|                                                                                                    | Suzzie | 0987654 | \$50.00     | Spring    | 2020-2021     |          |           |           | Ø   |  |
| ohnson                                                                                                    | Alan   | 5678923 | \$15,000.00 | Fall      | 2019-2020     |          |           |           | Ø   |  |
| lueller                                                                                                    | Kate   | 0654321 | \$10,000.00 | Summer    | 2020-2021     |          |           |           | Ø   |  |
| A This value is required  Add Recipients from CSV  Please upload Supporting Documentation if the award is intended for reimbursement of student expenses related to research, study abroad, etc. Select File: Choose File No file chosen |        |         |             |           |               |          |           |           |     |  |
| ount Signatory                                                                                                    |        |         |             |           |               |          |           |           |     |  |

Authorized Signatories:

Submit

6.) If all information is accurate and loaded correctly, select **Submit** to complete request.

### How to Create a CSV File for Bulk Upload

A sample file may be found on financialaid.uconn.edu/faculty-and-staff/.

1.) Using an excel file, use the following headings under the appropriate columns.

|   | А           | В          | С              | D       | E      | F       | G            | Н        | 1          | J      |
|---|-------------|------------|----------------|---------|--------|---------|--------------|----------|------------|--------|
| 1 | F_FirstName | F_LastName | F_PeopleSoftId | F_Email | F_City | F_State | F_PostalCode | F_Amount | F_Semester | F_Year |

#### 2.) Enter the recipients' information using the format below.

| <br>_  | _       |         | -                      |                      | _  | _     | _     | _         |           |  |
|--------|---------|---------|------------------------|----------------------|----|-------|-------|-----------|-----------|--|
| John   | Doe     | 1234560 | john.doe@email.com     | Manchester           | СТ | 4321  | 8500  | Full Year | 2019-2020 |  |
| Suzzie | Smith   | 9876540 | suzzie.smith@email.com | <b>Beverly Hills</b> | CA | 90210 | 50    | Spring    | 2020-2021 |  |
| Alan   | Johnson | 5678923 | alan.johnson@email.com | Peducah              | КҮ | 1010  | 15000 | Fall      | 2019-2020 |  |
| Kate   | Mueller | 6543210 | kate.mueller@email.com | Sheboygan            | WI | 1     | 10000 | Summer    | 2020-2021 |  |
|        |         |         |                        |                      |    |       |       |           |           |  |

- 3.) Once your spreadsheet is complete, it will then need to be opened using a text editor like NotePad or WordPad.
- 4.) See below for an example of how the data will look in a text editor.

# csvimport - Notepad File Edit Format View Help F\_FirstName,F\_LastName,F\_PeopleSoftId,F\_Email,F\_City,F\_State,F\_PostalCode,F\_Amount,F\_Semester,F\_Year John,Doe,123456,john.doe@email.com,Manchester,CT,4321,8500,Full Year,2019-2020 Suzzie,Smith,987654,suzzie.smith@email.com,Beverly Hills,CA,90210,50,Spring,2020-2021 Alan,Johnson,5678923,alan.johnson@email.com,Peducah,KY,01010,15000,Fall,2019-2020 Kate,Mueller,654321,kate.mueller@email.com,Sheboygan,WI,1,10000,Summer,2020-2021

5.) Select all the text, copy, and then paste into the CSV upload box in the Scholarship Disbursement Request form, and submit.

#### Approving a Scholarship as the Authorized Signatory

- 1.) Once a scholarship disbursement request is submitted, the Authorized Signatories on the account will receive email notifications informing them to log into the system to review and approve/deny the request.
- 2.) The Authorized Signatory should review the Scholarship Recipients listed to ensure the request meets the awarding criteria and that sufficient funding is available to make the award.

| Scholarship Recipier<br>number of recipients: 2                    | nts                                                    |                         |                   |                          |                        |                       |                    |                 |           |
|--------------------------------------------------------------------|--------------------------------------------------------|-------------------------|-------------------|--------------------------|------------------------|-----------------------|--------------------|-----------------|-----------|
| Last Name                                                          | First Name                                             | PeopleSoft<br>ID        | Amount            | Disbursement<br>Semester | Academic Year          | Signatory<br>Approved | OSFAS<br>Processed | Cancelled       |           |
| Doe                                                                | John                                                   | 0123456                 | \$8,500.00        | Full Year                | 2019-2020              |                       |                    |                 | ø         |
| -                                                                  |                                                        |                         | -                 | -                        |                        |                       |                    |                 | Ø         |
| ۲                                                                  |                                                        |                         |                   |                          |                        |                       |                    |                 |           |
| Approve All Recipier<br>Mease upload Suppor<br>Select File: Choose | nta<br>ting Documentation if th<br>File No file chosen | Deny All Recipient      | for reimburseme   | ent of student expe      | nses related to resear | ch, study abroa       | id, etc.           |                 |           |
| Account Signatory                                                  | Review                                                 |                         |                   |                          |                        |                       |                    |                 |           |
| oundation Account N<br>Authorized Signatorie                       | s: Carrie E Fernandes, .                               | W Good                  |                   |                          |                        |                       |                    |                 |           |
| lease Note: All stude                                              | nts listed in the Scholar                              | ship Recipients table   | must be adjudic   | ated before this Dis     | bursement Request c    | an be sent to F       | inancial Aid fo    | r additional pr | ocessing. |
| he total disbursemen                                               | nt amount of this reques                               | t is \$10,000 or greate | r and requires as | uthorization from th     | e account's Primary Si | gnatory.              |                    |                 |           |
| Signatory Review Sta                                               | atus                                                   |                         | * Time S          | tamp                     |                        |                       |                    |                 |           |
| Send to Financia                                                   | al Aid for Processing                                  |                         | Date              | Time                     |                        |                       |                    |                 |           |
| Return to Request                                                  | ster to Edit                                           |                         | A 75-             | the lange land           |                        |                       |                    |                 |           |
| , This value is required                                           |                                                        |                         | A 115 V8          | ve is required           |                        |                       |                    |                 |           |
|                                                                    |                                                        |                         |                   |                          |                        |                       |                    |                 |           |
| eview Comments                                                     |                                                        |                         |                   |                          |                        |                       |                    |                 |           |
| eview Comments                                                     |                                                        |                         |                   |                          |                        |                       |                    |                 |           |
| eview Comments                                                     |                                                        |                         |                   |                          |                        |                       |                    |                 |           |

| Actor             | Action                      | Time                   | Comments |
|-------------------|-----------------------------|------------------------|----------|
| Fernandes, Carrie | Create Disbursement Request | 2/11/2020, 11:58:08 AM |          |
| Fernandes, Carrie | Create Disbursement Request | 2/11/2020, 11:58:08 AM |          |

3.) Once reviewed, the Signatory can either select Approve All Recipients, Deny All Recipients, or

can choose to approve only a select few submitted by  $\checkmark$  to the right of the Scholarship Recipients.

4.) If the Signatory selects **Approve All Recipients**, it will now indicate that the students have been Signatory Approved.

| * Scholarship Recipients<br>number of recipients: 2 |            |                  |            |                          |               |                       |                    |           |   |
|-----------------------------------------------------|------------|------------------|------------|--------------------------|---------------|-----------------------|--------------------|-----------|---|
| Last Name                                           | First Name | PeopleSoft<br>ID | Amount     | Disbursement<br>Semester | Academic Year | Signatory<br>Approved | OSFAS<br>Processed | Cancelled |   |
| Doe                                                 | John       | 0123456          | \$8,500.00 | Full Year                | 2019-2020     | Yes                   |                    |           | Ø |

a. If the Signatory selects Deny All Recipients, it will result in a No under Signatory Approved. If the recipients are denied, the Signatory should then select Return to Requestor to Edit under the Account Signatory Review Box, provide comments as to why it is being returned, and the select Return to Requestor at the bottom of the page.

| * Scholarship Recipients number of recipients: 2 |            |                  |            |                          |               |                       |                    |           |   |
|--------------------------------------------------|------------|------------------|------------|--------------------------|---------------|-----------------------|--------------------|-----------|---|
| Last Name                                        | First Name | PeopleSoft<br>ID | Amount     | Disbursement<br>Semester | Academic Year | Signatory<br>Approved | OSFAS<br>Processed | Cancelled |   |
| Doe                                              | John       | 0123456          | \$8,500.00 | Full Year                | 2019-2020     | No                    |                    |           | Ø |

- 5.) Once the recipients are approved, the Signatory should select **Send to Financial Aid for Processing** and then check the acknowledgment box confirming that the disbursement is consistent with all applicable University and/or Foundation policies and procedures and sufficient funds are available for this disbursement.
- 6.) Select Send to OSFAS for processing.

|                                                                                                    | r: 28070                                                             |                                                |                                                                                             |  |  |
|----------------------------------------------------------------------------------------------------|----------------------------------------------------------------------|------------------------------------------------|---------------------------------------------------------------------------------------------|--|--|
| Authorized Signatories: Car                                                                                             | ie E Fernandes, Jason W Card                                         |                                                |                                                                                             |  |  |
|                                                                                                    |                                                                      |                                                |                                                                                             |  |  |
| Please Note: All students lis                                                                                           | ted in the <b>Scholarship Recipients</b> table mu                    | ust be adjudicated bef                         | ore this Disbursement Request can be sent to Financial Aid for additional processing.       |  |  |
| The total disbursement amo                                                                                              | unt of this request is \$10,000 or greater ar                        | nd requires authorizati                        | on from the account's Primary Signatory.                                                    |  |  |
| Signatory Review Status                                                                                                 |                                                                      | * Time Stamp                                   |                                                                                             |  |  |
| Send to Financial Aid f                                                                                                 | or Processing                                                        | Date                                           | Time                                                                                        |  |  |
| Return to Requester to                                                                                                  | Edit                                                                 | 2/11/2020                                      | 12:50 PM                                                                                    |  |  |
|                                                                                                    |                                                                      |                                                |                                                                                             |  |  |
| eview Comments                                                                                                    |                                                                      |                                                |                                                                                             |  |  |
|                                                                                                    |                                                                      |                                                |                                                                                             |  |  |
|                                                                                                    |                                                                      |                                                |                                                                                             |  |  |
|                                                                                                    |                                                                      |                                                |                                                                                             |  |  |
|                                                                                                    | dge, I certify that the above request for di                         | sbursement is consist                          | tent with all applicable University and/or Foundation policies and procedures and sufficier |  |  |
| I to the best of my knowle                                                                                              | sbursement.                                                          |                                                |                                                                                             |  |  |
| It the best of my knowle<br>unds are available for this d                                                               |                                                                      |                                                |                                                                                             |  |  |
| I the best of my knowle<br>unds are available for this d                                                                |                                                                      |                                                |                                                                                             |  |  |
| I to the best of my knowle<br>unds are available for this d                                                             |                                                                      |                                                |                                                                                             |  |  |
| I to the best of my knowle<br>unds are available for this d<br>CTIVITY LOG                                              |                                                                      |                                                |                                                                                             |  |  |
| CTIVITY LOG                                                                                                    | Action                                                               | Time                                           | Comments                                                                                    |  |  |
| CTIVITY LOG                                                                                                    | Action<br>Create Disbursement Request                                | Time 2/11/2020, 11:58:                         | D8 AM                                                                                       |  |  |
| To the best of my knowle<br>nds are available for this d<br>CTIVITY LOG<br>ctor<br>ernandes, Carrie<br>ernandes, Carrie | Action<br>Create Disbursement Request<br>Create Disbursement Request | Time<br>2/11/2020, 11:58:<br>2/11/2020, 11:58: | 08 AM<br>D8 AM                                                                              |  |  |

#### How to Create a New Scholarship

This form should be used when a new scholarship needs to be created in order to award a student a scholarship. This may apply when there is a new KFS or Foundation #, or when a new scholarship needs to be created for an existing KFS #.

- 1.) Select the **Appropriate Year** (Academic Year) that you would like to begin awarding the scholarship for.
- 2.) Under Account Type, select either UConn Accounting Office KFS # or UConn Foundation, depending on the scholarship funding source.
  - a. Enter in the remaining information.
- 3.) Select the Academic Careers you wish to designate eligible to receive this type of scholarship.
- 4.) Use the **Comments** box to provide additional information about the new scholarship.
  - a. If the scholarship should NOT apply toward a student's tuition and fee bill and instead, be refunded directly to the student, please utilize the Comments box for this purpose.
- 5.) Submit Request.
- 6.) Once the scholarship has been created by the OSFAS, you will receive an email notification. Upon this email notification, please being the Scholarship Disbursement Request process.

# OSFAS SCHOLARSHIP SYSTEM

SCHOLARSHIP CREATION REQUEST

| Scholarship Details                                                                                                    |
|----------------------------------------------------------------------------------------------------|
| Instructions: Please use this form to set up a new account number. Once this form is submitted to the Office of Student Financial Aid Services and approved, an Item Type will be created and you will be able to submit scholarship disbursements for processing. |
| * Year<br>2020/2021 V                                                                                                    |
| * Account Type                                                                                                    |
| UConn Accounting Office KFS #                                                                                                    |
| UConn Foundation                                                                                                    |
|                                                                                                    |
| * UConn Accounting Office KFS #                                                                                                    |
| 1234567                                                                                                    |
| 7 digits - e.g. 6340750                                                                                                    |
|                                                                                                    |
| * Official Scholarship Account Name                                                                                                    |
| General Financial Aid Scholarship                                                                                                    |
| The Official Scholarship Account Name will appear on the student fee bill                                                                                                    |
| Academic Careers eligible to receive this award                                                                                                    |
| ✓ Graduate                                                                                                    |
| ✓ Undergraduate                                                                                                    |
| ✓ Pharm-D                                                                                                    |
| Ratcliffe Hicks                                                                                                    |
| - Non-Dearee                                                                                                    |
|                                                                                                    |
|                                                                                                    |
| Comments<br>Please use this comment how for any special instructions needed such as "Please set un to not hit outstanding charges on a student's hill"                                                                                                    |
|                                                                                                    |
|                                                                                                    |
|                                                                                                    |
|                                                                                                    |
|                                                                                                    |

Submit Request